# HƯỚNG DẫN SỬ DỤNG QUẢN LÝ HỒ SƠ TRƯỜNG HỌC (DÀNH CHO GIÁO VIÊN)

#### 1. ĐĂNG NHẬP:

Vào trang web: <u>https://hsdttruong.qlgd.edu.vn/</u> Đăng nhập tài khoản và mật khẩu giống như trên csdl.hanoi.edu.vn

## 2. ĐĂNG KÝ TÀI KHOẢN CHỮ KÝ

Bước 1: Vào mục 5.4.2 Giáo viên đăng ký tài khoản ký

Bước 2: Bấm vào chọn ảnh để tải lên ảnh chữ ký. Muốn chỉnh sửa ảnh thì bấm vào biểu tượng bút góc dưới bên phải.

Bước 3: Chọn kiểu chữ ký là REMOTE SINGING -> Bấm Đăng ký tài khoản ký.

## 3. ĐĂNG HỒ SƠ:

Bước 1: Vào mục 2.1 Trình số ký

Bước 2: Chọn tên sổ -> Bấm vào nút cập nhật

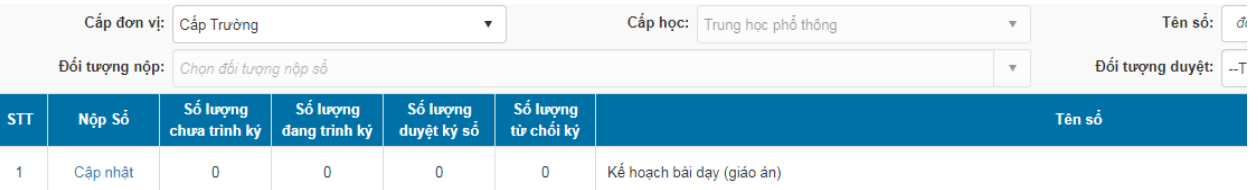

### Bước 3: Bấm nút Thêm mới

Bước 4: Nhập tên hồ sơ -> Chọn Tuần, chọn khối, môn học, tải hồ sơ-> chọn file PDF sau đó bấm nút **Ghi** -> Đóng.

Bước 5: Nếu muốn sửa lại thì bấm nút Sửa, hoặc thêm ghi chú(nếu có) Bước 6: Bấm nút **Trình ký ->** Chọn cán bộ phụ trách ký -> Sau đó bấm nút **Trình ký** để lưu lại.

### 4. QUY ĐỊNH GHI HỒ SƠ

- Toàn bộ hồ sơ lưu dưới dạng .PDF
- Tên giáo án ghi theo cấu trúc Tên bài(số tiết dạy)

Ví dụ: Bài 1- Khảo sát hàm số (5 tiết)

- Cuối bài giáo án có **link one drive** chứa tài liệu kèm theo như file Powerpoint, hình ảnh, video bài dạy,.....

#### 5. QUY ĐỊNH THỜI GIAN NỘP HỒ SƠ TRÌNH KÝ

- Tất cả CBGV đưa hồ sơ lên **trước ngày 1 hàng tháng** để trình cấp trên ký duyệt
- Ngày 1,2 hàng tháng Trình ký duyệt cấp 1 thực hiện duyệt hồ sơ GV
- Ngày 3,4 hàng tháng Trình ký duyệt cấp 2 thực hiện duyệt hồ sơ GV
- Ngày 5,6 hàng tháng Trình ký duyệt cấp 3 thực hiện duyệt hồ sơ GV